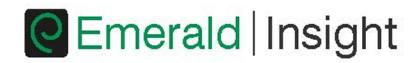

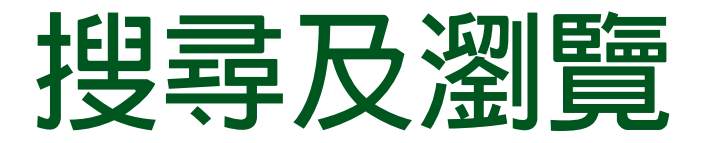

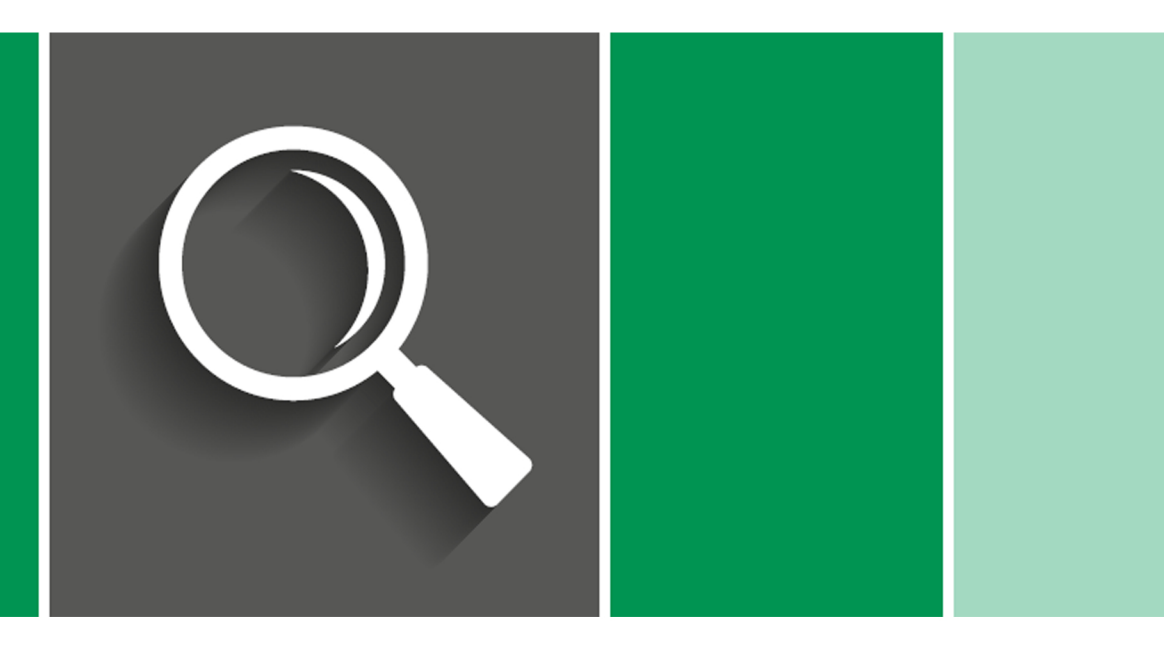

# 詳解指南:存取 Emerald Insight 的内容

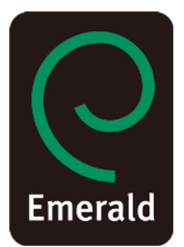

www.emeraldinsight.com

# 登入

前往: www.emeraldinsight.com 輸入使用者名稱及密碼

# 搜尋

快速搜尋

- 在頁面上方的搜尋方塊中輸入字詞或片語
- 使用下拉式功能表指定要搜尋的内容類型
- 選擇 [搜尋]

| C Emerald Insight |                                                   |                                                                               |  |  |  |
|-------------------|---------------------------------------------------|-------------------------------------------------------------------------------|--|--|--|
| Home              | Journals & Books   Case Studies   Author Services | Resource areas: Emerald Resources 👻                                           |  |  |  |
|                   | Q                                                 | in: Articles and Chapters Search Advanced Search Advanced Search Case studies |  |  |  |

# 進階搜尋

- 選擇 [進階搜尋] 連結
- 在搜尋方塊中輸入字詞或片語
- 選擇要搜尋的欄位可縮小搜尋範圍
- 使用下拉式選項可使用布林運算:「AND」、「OR」、「NOT」 使用内容及刊物日期篩選條件可進一步縮小搜尋範圍

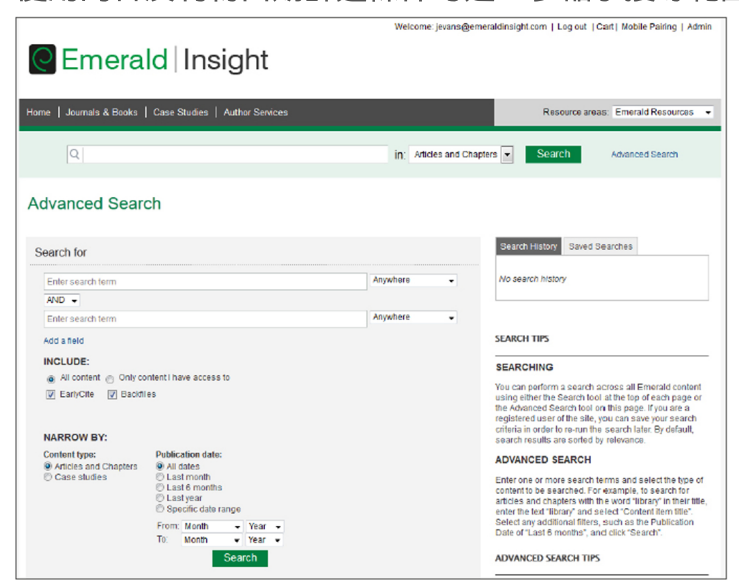

# 搜尋訣竅 布林運算 AND - 搜尋結果包含所有輸入的字詞。 OR - 搜尋結果包含任一輸入的字詞。 NOT - 搜尋結果包含包含某一字詞,但不包含其他字詞。 萬用字元可以擴大搜尋字詞查詢範圍。在搜尋字詞中使用問號(?) 可代表任兩個字元間的某一字元,使用星號(\*) 可代表搜尋字串中間或末尾的零個或以上的字元。 萬用字元有兩個限制: (1) 無法用於搜尋文字的開頭,以及 (2) 無法用於包含問號的片語。 另請注意,系統會將字串末尾的問號(?) 視為常值。如需詳細說明,請參閱「淮階搜尋」書面右側。

## 搜尋結果

搜尋結果會預設以相關性排序,亦可使用内容類型及出版日期排序。

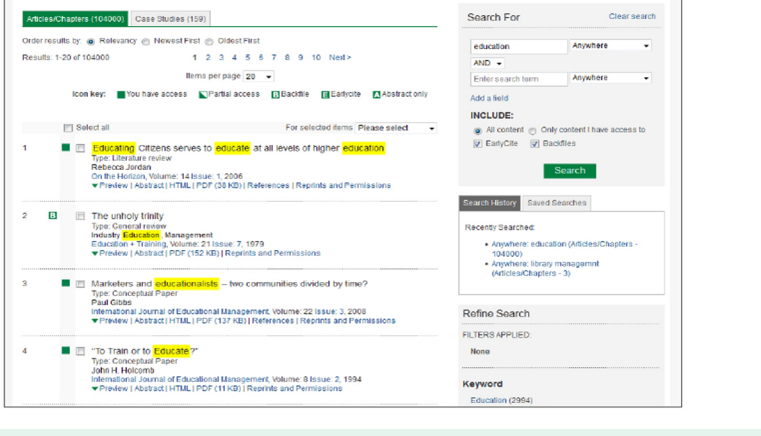

圖示索引 Icon key: ■You have access ■Partial access Backfile ■Earlycite Abstract only 個別文章及章節的圖示索引可讓您判斷您的存取權限等級 以及內容類型。 搜尋完成後,您可以:

縮小搜尋結果的範圍

搜尋結果頁面的畫面右側會顯示 [縮小搜尋範圍] 窗格,讓您進一步縮小搜尋結果的 範圍。例如,選擇「關鍵字」等其中一項列出的篩選條件,即可將搜尋結果限制為 有該關鍵字的刊物。

### 儲存搜尋結果

儲存搜尋結果可方便您之後重新執行相同的搜尋。此服務必須經由個人的使用者帳 戶登入 Emerald Insight,才能儲存搜尋結果或執行已儲存的搜尋。您亦可註冊搜尋 通知,以於指定時段將所選搜尋的結果透過電子郵件寄給自己。

# 瀏覽

從頁面上方的工具列選擇 [期刊及書籍] 或 [個案研究],即可瀏覽所有指定書籍/文章。

- •期刊及叢書可依照下列條件瀏覽:
- 標題(依字母順序)
- 主題分類
- 個案研究會以文章形式顯示,並依照主題領域分類。

| Search for                                                         |                                                                                                    | Search History Saved Searches                                                                                                    |
|--------------------------------------------------------------------|----------------------------------------------------------------------------------------------------|----------------------------------------------------------------------------------------------------|
| Enter search term                                                  |                                                                                                    | Anywhere                                                                                                    |
| AND -                                                              |                                                                                                    |                                                                                                    |
| Enter search term                                                  |                                                                                                    | Anywhere -                                                                                                    |
| Add a field                                                        |                                                                                                    | SEARCH TIPS                                                                                                    |
| All content      Only co     EarlyCite      Backfil     NARROW BY: | ntent I have access to<br>es                                                                                            | SEARCHING<br>You can perform a search across all Emerald conte<br>using either the Search tool at the top of each page<br>the Advanced Search tool an this page. If you are a<br>registered user of the site, you can save your search<br>criteria in order to re-run the search later. By default,<br>search results are sorted by relevance.              |
| Content type:<br>Articles and Chapters<br>Case studies             | Publication date:<br>All dates<br>Last month<br>Last 6 months<br>Last year<br>Specific date range<br>From: Month Vear V | ADVANCED SEARCH<br>Enter one or more search terms and select the type<br>content to be searched. For example, to search ter<br>articles and chapters with the word "library" in their t<br>enter the text "library" and select "Content them title".<br>Select any additional filters, such as the Publication<br>Date of "Liat B" monthe" and text" Search |

# 依主題瀏覽

首頁内含 Emerald 期刊及書籍的完整主題分類,選擇特定主題領域即可檢視相關内容。選擇主題領域後,亦可選擇次主題以縮小結果範圍。

| Browse Journals & Books         |                                           |                                            |
|---------------------------------|-------------------------------------------|--------------------------------------------|
| Accounting & Finance            | Information & Knowledge Management        | > Public Policy & Environmental Management |
| > Economics                     | > Library & Information Science           | > Sociology                                |
| > Education                     | > Management Science & Operations         | > Strategy                                 |
| > Engineering                   | > Marketing                               | > Tourism & Hospitality                    |
| > Health & Social Care          | > Property Management & Built Environment | > Transport                                |
| > HR & Organizational Behaviour |                                           |                                            |